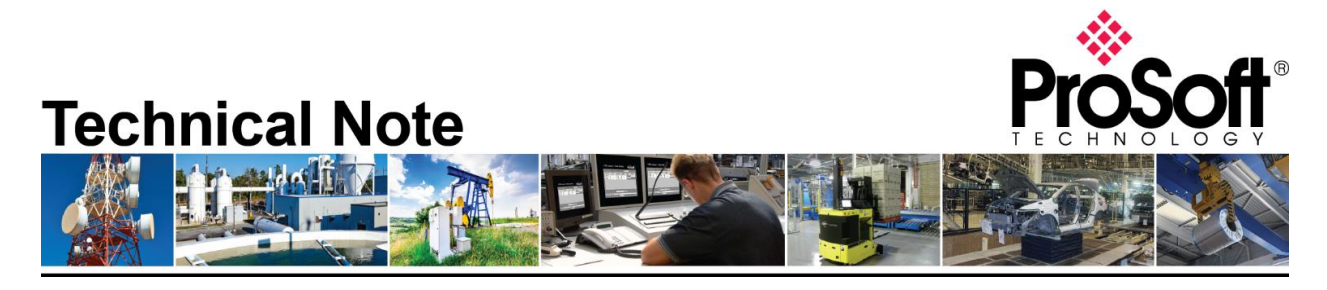

Migrating from an existing MVI69-PDPS to ILX69-PBS Document Code: TN-ILX69PBS\_Migrating from MVI69-PDPS\_01-1906 Revision: 1

Applicable products include:

Converting from:

• MVI69-PDPS

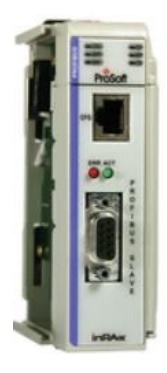

Converting to:

• ILX69-PBS

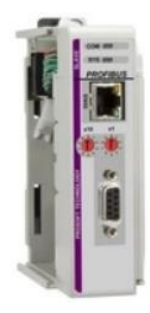

## How to Contact Us

## Asia Pacific

Regional Office +60.3.7941.2888 support.ap@prosoft-technology.com

North Asia (China, Hong Kong) +86.21.5187.7337 support.ap@prosoft-technology.com

## Europe/Middle East/Africa

Regional Office +33.(0)5.34.36.87.20 support.emea@prosoft-technology.com

Latin America Regional Office +52.222.264.1814 support.la@prosoft-technology.com North America Corporate Office +1.661.716.5100 support@prosoft-technology.com

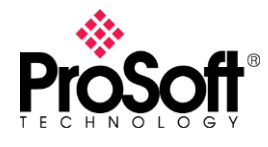

Migrating from an existing MVI69-PDPS to the new ILX69-PBS is a simple and straight-forward process. The main difference between the two is the AOI and GSD file for each.

It is highly recommend to review the ILX69-PBS training video on ProSoft Technology's YouTube channel: <u>https://www.youtube.com/watch?v=Gol9Ix93YAc</u>

## Migrating from the MVI69-PDPS to the ILX69-PBS

With the MVI69-PDPS, the backplane, Slave ID, and other configuration parameters are done in ProSoft Configuration Builder:

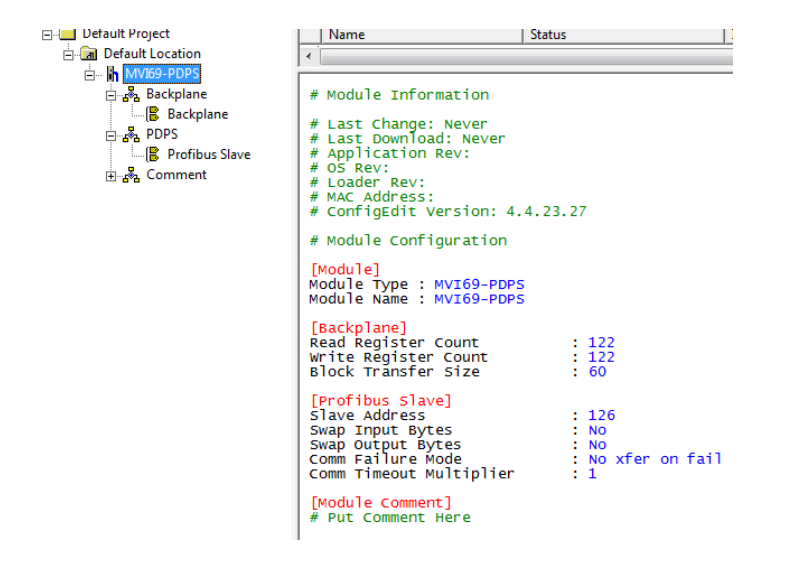

The ILX69-PBS is configured entirely in RSLogix/Studio 5000, and unlike the MVI69-PDPS, the ILX69-PBS has an Ethernet port that can be used for diagnostics. The IP address is configured using the AOP, which can be obtained from the ILX69-PBS's product page on www.prosoft-technology.com.

| Controller Organizer 🚽 🗸 🗙                                                   |                                                    |  |  |
|------------------------------------------------------------------------------|----------------------------------------------------|--|--|
| 🕀 🗀 Controller My_Controller                                                 | General Connection Configuration* Advanced* Vendor |  |  |
| ± 🗀 Tasks                                                                    |                                                    |  |  |
| ± 🗀 Motion Groups                                                            | Internet Protocol                                  |  |  |
| 🗄 🧰 Add-On Instructions                                                      |                                                    |  |  |
| ± 🗀 Data Types                                                               | IP Settings: Manually configure IP settings        |  |  |
| - 🗀 Trends                                                                   |                                                    |  |  |
| 🗄 🛁 I/O Configuration                                                        | IP Address: 0 0 0 0                                |  |  |
| 🗄 🎹 Backplane, CompactLogix System                                           |                                                    |  |  |
| 🔂 1769-L32E My_Controller                                                    | Subnet Mask: 0 . 0 . 0 . 0                         |  |  |
| 는 🛷 1769-L32E Ethernet Port LocalENB<br>물 Ethernet<br>는 - 때 Compactfus Local | Gateway Address: 0 , 0 , 0 , 0                     |  |  |
| 1 [1] ILX69-PB5/A ILX69PB5                                                   |                                                    |  |  |

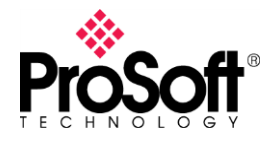

With the AOP, there is an "Advanced" tab that allows the user to define the cyclic data IO transfer between the PBS and the PROFIBUS Master. To use the ILX69-PBS in the same way you would use the MVI69-PDPS, the "Configuration Type" should be set to "Obtain from Master".

| Controller Organizer 🚽 🗸 🗸           |                                                  |  |  |
|--------------------------------------|--------------------------------------------------|--|--|
| 🕀 🗁 Controller My_Controller         | General Connection Configuration Advanced Vendor |  |  |
| 🗄 🗀 Tasks                            |                                                  |  |  |
| 🗄 🗀 Motion Groups                    | Station Address: 1                               |  |  |
| 🗄 🗀 Add-On Instructions              | Station Address:                                 |  |  |
| 🗄 💼 Data Types                       | Configuration Type: Obtain from Master 💌         |  |  |
| 🗀 Trends                             |                                                  |  |  |
| 🗄 🖂 I/O Configuration                | Watchdog Time: 1000 ms                           |  |  |
| 🗄 📲 Backplane, CompactLogix System   | · · · · · · · · · · · · · · · ·                  |  |  |
| 1769-L32E My_Controller              |                                                  |  |  |
| 🚊 🛷 1769-L32E Ethernet Port LocalENB | Module Configuration                             |  |  |
|                                      |                                                  |  |  |
| CompactBus Local                     | Module Length Type                               |  |  |
| 1] ILX69-PBS/A ILX69PBS              | 1 1 💌 empty 💌                                    |  |  |
|                                      | 2 1 💌 empty 💌                                    |  |  |
|                                      | 3 1 💌 empty 💌                                    |  |  |
|                                      | 4 1 💌 empty 🔍                                    |  |  |
|                                      |                                                  |  |  |

This simply means that you import the GSD in the Master's configuration software, and define the slots, just like you would with most other PROFIBUS DP slaves.

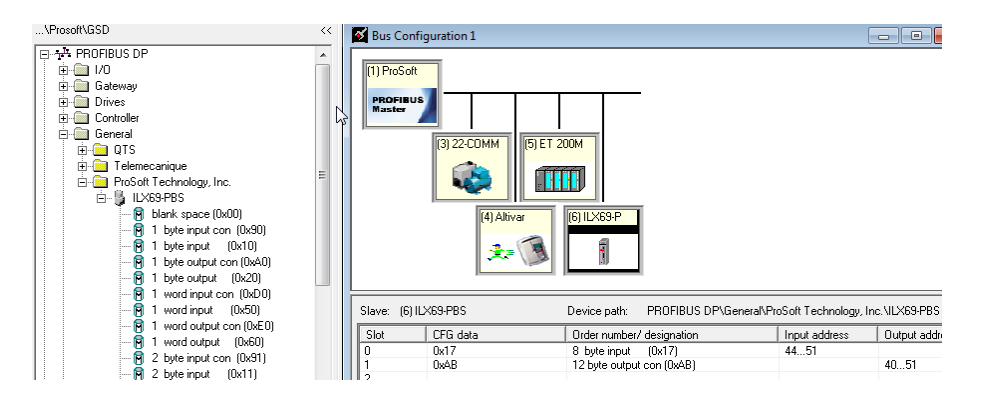

The **OBTAIN FROM LADDER** option is a unique option that allows the CompactLogix controller to "lock" the ILX69-PBS PROFIBUS configuration. Once this option is selected, you will manually configure the PROFIBUS I/O data in the Module Configuration section of the tab. The PROFIBUS Master's configuration for this slave must match 100%, or communications will fail.

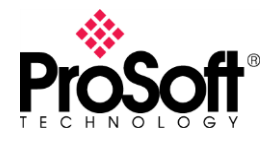

When configuring the PBS with the PROFIBUS configuration tool (Step7, TIA Portal, PCB, etc.), you can also modify several diagnostic parameters within the ILX69-PBS.

| 💅 Slave properties - ILX69-PBS   |                      |
|----------------------------------|----------------------|
| Common Parameter assignment DPV1 |                      |
| Module data:                     |                      |
| Parameter                        | Value                |
| DPV1                             | Disable              |
| Fail Safe                        | ON                   |
| Pull Plug Alarm                  | OFF                  |
| Process Alarm                    | OFF                  |
| Diagnostic Alarm                 | OFF                  |
| Manufacturer Specific Alarm      | OFF                  |
| Status Alarm                     | OFF                  |
| Update Alarm                     | OFF                  |
| Alarm Mode                       | 1 alarm of each type |

Importing the Add On Rung is identical to importing the Add On Rung for the MVI69-PDPS. With the MVI69-PDPS, the PROFIBUS IO data is located in:

MVI69PDPMV1

- MVI69PDPMV1.Output
- MVI69PDPMV1.Input

With the ILX69-PBS, the PROFIBUS IO data is located in:

| ⊡-ILX69PBS             |
|------------------------|
| -ILX69PBS.PROFIBUSDATA |
|                        |
|                        |

As stated earlier, the moving from a MVI69-PDPS to an ILX69-PBS is a pretty simple process, with a few minor differences. Other differences, such as obtaining diagnostic information is detailed within each respective user manual.